## LID1265 History Downloader/Clearer Documentation

1. Select the comport

| LID1265 History Downloader 1.0.2.0                                                                                                    |                                                                                                 | ×                               |
|----------------------------------------------------------------------------------------------------|-------------------------------------------------------------------------------------------------|---------------------------------|
| Communication<br>Comport<br>Connect Disconnect                                                                                                    | History downloader controls       Clear table       Start download   Clear history Save to file | Available records in decoder: 0 |
| Transponder<br>type<br>transponder<br>code<br>transponder<br>code<br>transponder<br>code<br>transponder<br>code<br>transponder<br>code<br>transponder<br>code<br>transponder<br>code<br>transponder<br>code<br>transponder<br>code<br>transponder<br>transponder<br>tran | Date Time                                                                                       |                                 |
|                                                                                                    |                                                                                                 |                                 |

2. Select Connect

| Do LID1265 History Downloader 1.0.2.0                                     |                                                                                                    | _                               |
|---------------------------------------------------------------------------|----------------------------------------------------------------------------------------------------|---------------------------------|
| Communication<br>Comport: <u>intunications Pott</u><br>Connect Disconnect | History downloader controls           Clear table         Start download         Clear history         History         History         History         Save to file | Available records in decoder: 0 |
| Transponder type     Transponder code                                     | er Date Time                                                                                                    |                                 |
|                                                                           |                                                                                                    |                                 |

## 3. Select Start Download

| LID1265 History Downloader 1.0.2.0 Connected reader: LN1265V1.1.2 CR                                    |                                  |
|----------------------------------------------------------------------------------------------------|----------------------------------|
| Communication<br>Comport: COM5   LID 1265 F<br>Connect Disconnect                                       | Available records in decoder: 33 |
| Transponder<br>type     Transponder<br>code     DateTime       Image: Code     DateTime     Image: Code |                                  |
|                                                                                                    |                                  |

a. Select Yes

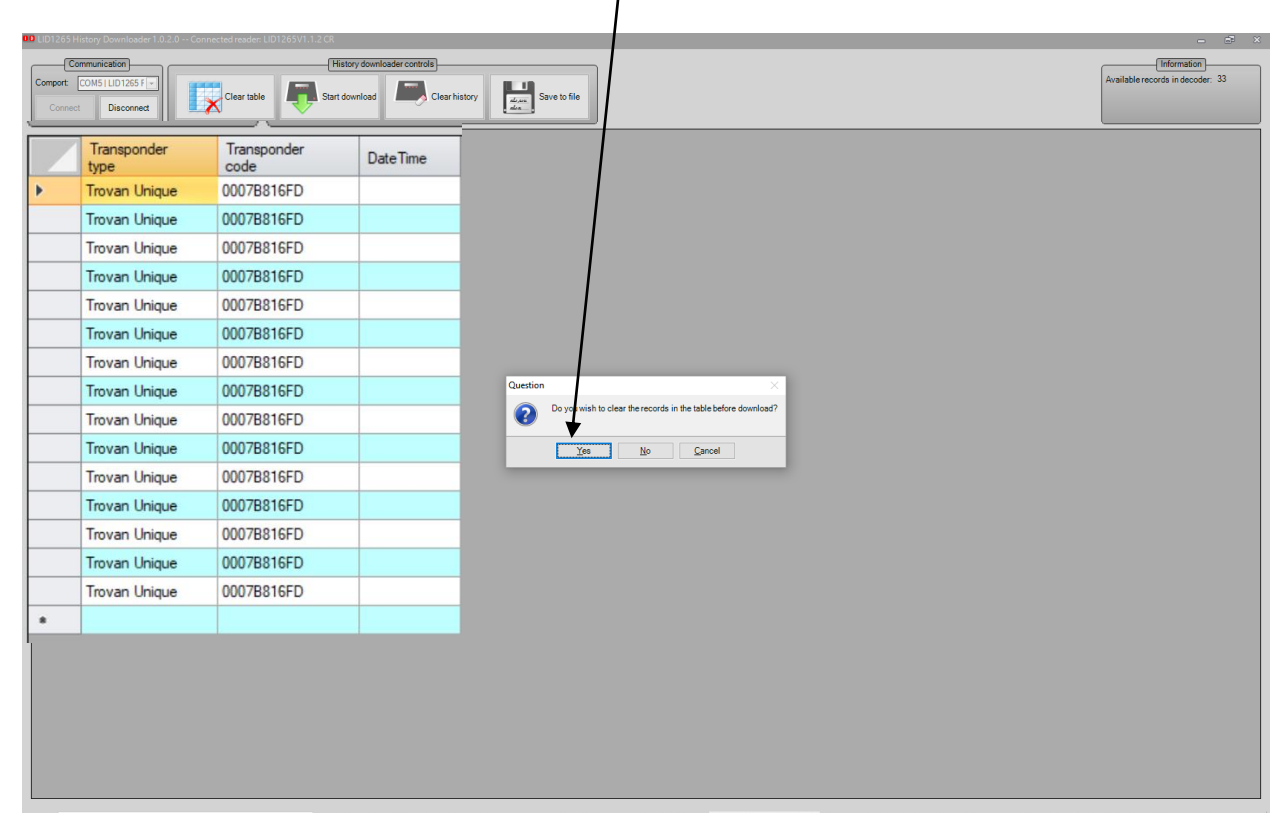

4. Select Clear History

| D LID1265 H | istory Downloader 1.0.2.0 Conne                                                                                                    | ected reader: LID1265V1.1.2 CR                                                                                                    | a.              | Select YES                       |
|-------------|----------------------------------------------------------------------------------------------------|----------------------------------------------------------------------------------------------------|-----------------|----------------------------------|
| Comport: [  | COM5   LID 1265 F -<br>Disconnect                                                                                                    | Clear table                                                                                                    | ad Clear histor | Available records in decoder: 33 |
|             | Transponder<br>type<br>Trovan Unique<br>Trovan Unique<br>Trovan Unique<br>Trovan Unique<br>Trovan Unique<br>Trovan Unique<br>Trovan Unique<br>Trovan Unique<br>Trovan Unique<br>Trovan Unique<br>Trovan Unique<br>Trovan Unique | Transponder<br>code           00078816FD           00078816FD | Date Time       | Cuestion                         |

S. Select OK